# Accès à l'ENT

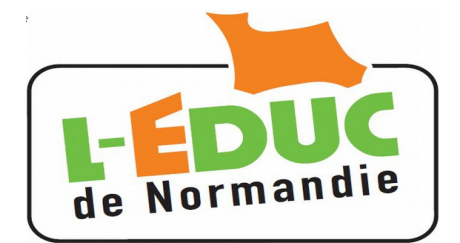

# Guide à l'usage des élèves

# 1 Activation du compte Téléservices

Un identifiant et un mot de passe provisoire sont fourni par l'établissement.

Le mot de passe devra être changé à la première connexion, une adresse mail valide est conseillée mais non obligatoire.

~

Y)

#### **Remarques :**

- Les comptes non utilisés sont invalidés au bout de 3 mois.
- > Les comptes inactifs pendant 12 mois seront invalidés.
- L'établissement peut générer de nouveaux comptes, en cas de perte ou d'invalidation.

#### 1.1 Première connexion aux téléservices

Connectez vous sur la page d'accueil des TS : https://teleservices.ac-caen.fr/ts

**Saisissez** l'identifiant et le mot de passe provisoire fournis par l'établissement.

Cliquez sur « Valider ».

Entrer votre date de naissance.

Choisir un mot de passe de 8 caractères minimum comportant **des chiffres ET des lettres**. Confirmez le.

Si vous en possédez une, entrez votre adresse mail et confirmez la.

1.2 Vérification de l'adresse mail

Si vous avez bien renseigné votre adresse mail, vous recevrez un courrier électronique contenant un lien. **Il faut cliquer sur ce lien** 

Sans cette étape, vous ne pourrez pas récupérer votre mot de passe ou votre

pour valider l'adresse électronique.

identifiant en cas d'oubli.

|                                                                                                    | Colarité services<br>L'établissement scolaire de votre (vos) enfant(s) vous p<br>pour que vous puissiez suivre sa (leur) scolarité dans u                                                                                                    | laide   📃<br>ropose des services en ligne<br>in espace personnel et sécurisé. |
|----------------------------------------------------------------------------------------------------|----------------------------------------------------------------------------------------------------|-------------------------------------------------------------------------------|
| 1000                                                                                                    | Accédez à votre compte                                                                                                    |                                                                               |
|                                                                                                    | votre identifiant identifiant oubli<br>votre mot de passe mot de passe o<br>valider                                                                                                    | <u>é ?</u><br>ublié ?                                                         |
| Première conne                                                                                                    | exion                                                                                                    |                                                                               |
| Vos informations                                                                                                    |                                                                                                    |                                                                               |
| votre identifiant<br>votre date de naissanci<br>votre mot de passe *<br>confirmation du mot<br>votre adresse e-mail<br>confirmation de votre                  | arthur.dupont                                                                                                    | (8 caractères minimum,                                                        |
| *Champs obligatoires<br>De : Administrateur des ser<br>Envoyé : jeudi 2 octobre 2:<br>À : gregory.                                                            | vices en ligne [ <u>mailto:admin-teleservices@ac-caen.fr</u><br>014 19:24<br>■ <u>fr</u><br>■ fr                                                                                                    | alider                                                                        |
| Bonjour,                                                                                                    |                                                                                                    |                                                                               |
| vous souhaitez accéder a<br>Afin de pouvoir utiliser t<br>https://teleservices.ac-ca<br>code=ZJyu4zhf0TGuizq<br>N3fHvVsn0FHWVrm5b<br>Vous disposez d'un délai | ux services en ligne de l'éducation nationale.<br>ous les services proposés, <mark>cliquez sur le lien ci</mark><br>en.fr/aten_creation_compte/validerAdresseMail<br>JuwAmm4pf02nVIIIW6tfaIDX9wbZWCchd_N<br>5tw2bsR7emATSevqIHHepd13ZQqySLvQ.<br>de 3 mois pour activer votre compte. | -dessous :<br>?<br>!uc81FX4                                                   |
| L'administrateur des serv                                                                                                    | ices en ligne.                                                                                                    |                                                                               |

Si vous ne possédez pas encore d'adresse mail, vous pourrez en fournir une plus tard mais n'attendez pas la perte de votre mot de passe ...

### 2 Connexion à l'Educ de Normandie

Fermez le navigateur, relancez le et connectez vous sur : <u>http://l-educdenormandie.fr/</u>.

Cliquer sur « SE CONNECTER »

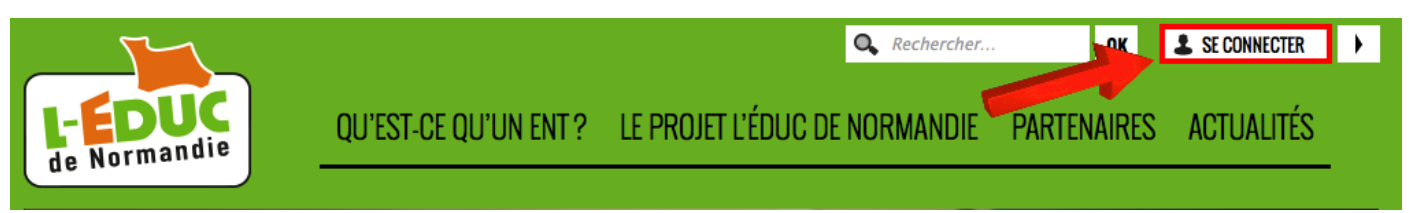

- 1. Choisir « Elève ou parent de l'enseignement public »,
- 2. Saisissez votre identifiant et le mot de passe défini précédemment.

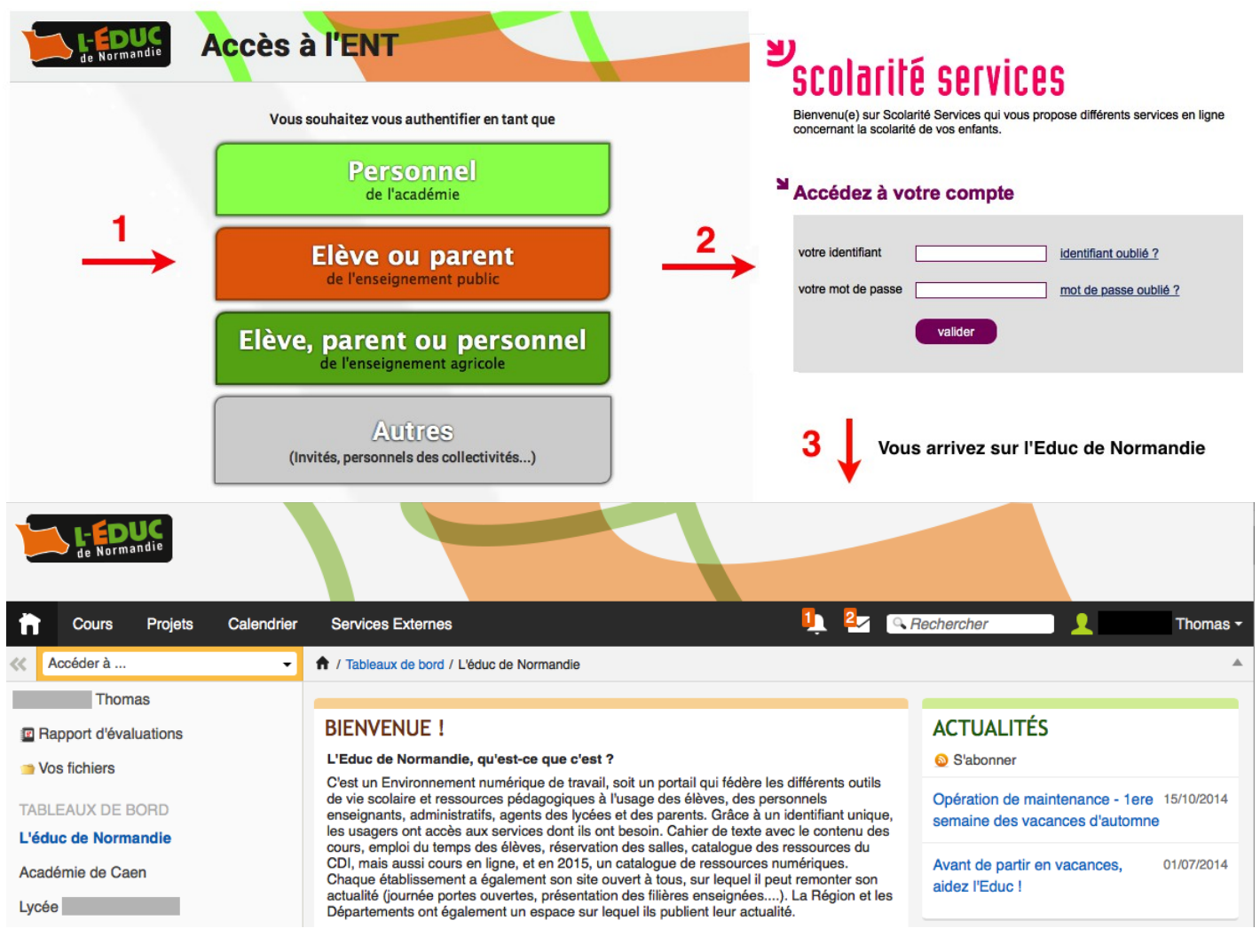

# 3 Gestion du compte « Téléservice »

aide se déconnecter gérer son compte

**Attention, il n'y a pas de mot de passe sur l'Educ de Normandie.** Pour changer votre mot de passe, connectez vous sur les téléservices à l'adresse : <u>https://teleservices.ac-caen.fr/ts</u> puis « gérer son compte ».

# 4 Perte du mot de passe ou de l'identifiant

# Attention : ne fonctionne que si vous avez entré une adresse mail valide et validé le lien contenu dans le courrier (paragraphe 1.2).

Cliquer sur « mot de passe oublié » : vous indiquez votre identifiant. Un lien et un mot de passe temporaire vous est envoyé par courrier électronique afin de modifier le mot de passe.

Cliquer sur « *identifiant oublié* » : vous indiquez votre adresse mail. L'identifiant vous est renvoyé à cette adresse si elle est bien rattachée au compte. Le mot de passe reste inchangé.